## How to Create Cash Book Withdrawal and Remittance

Click on "Cash Book" button at the bottom of the system

| 00       | Samooha Demo Pos Pte Ltd - SGD                                                     | Us                                                                 | er:elvy       |                 |                 |                               |                |                 |                  |                    |           |                 |          | -           | 0 )        | ×     |  |  |
|----------|------------------------------------------------------------------------------------|--------------------------------------------------------------------|---------------|-----------------|-----------------|-------------------------------|----------------|-----------------|------------------|--------------------|-----------|-----------------|----------|-------------|------------|-------|--|--|
| Eile     | e <u>H</u> elp                                                                     |                                                                    |               |                 |                 |                               |                |                 |                  |                    |           |                 |          |             |            |       |  |  |
| -u       | POS Explorer                                                                       | 4                                                                  | Point         | of Sale Entry × |                 |                               |                |                 |                  |                    |           |                 |          |             |            |       |  |  |
| lizat    | POS Settings                                                                       | s Settings  eyboard Shortcut ounding Rules Date Idv03/2016 Cashier |               |                 |                 | Receipt<br><-AUTO-GENERATED-> |                |                 |                  | Cash Register      |           | Ticket Register |          |             |            |       |  |  |
| rgar     | 📇 Keyboard Shortcut                                                                |                                                                    |               |                 |                 |                               |                |                 |                  | RE-04 - Elvy Lapto | p         | ✓ TR-000011     |          |             | ~          |       |  |  |
| 0        | Rounding Rules                                                                     |                                                                    |               |                 |                 | Sales Staff                   |                |                 | Document Note    |                    |           |                 |          |             |            |       |  |  |
| ş        |                                                                                    | _                                                                  | SJ06 - Elvy 🗸 |                 |                 |                               | v              |                 |                  |                    |           |                 |          |             |            |       |  |  |
| 또        | Masters #                                                                          | Customer                                                           |               |                 |                 |                               | Points         |                 |                  |                    |           |                 |          |             |            |       |  |  |
| ~        | Retail Customer                                                                    | ✓ ▲ @ ▲                                                            |               |                 |                 | 0                             |                |                 |                  |                    |           |                 |          |             |            |       |  |  |
| int      | Employee                                                                           | Employee                                                           |               |                 | Cale ( Return ) |                               |                |                 |                  |                    |           |                 |          |             |            |       |  |  |
| U U      | Payment Means                                                                      |                                                                    |               |                 |                 |                               |                |                 |                  |                    |           |                 |          |             |            |       |  |  |
|          | Redemotion Points                                                                  |                                                                    |               |                 |                 |                               |                |                 | -                |                    |           |                 | Selec    | t Last Line | Kemove Ite | Im(s) |  |  |
| ales     | Voucher Types                                                                      |                                                                    |               |                 |                 |                               | 0              | 0               | U                |                    |           |                 |          |             | 165        |       |  |  |
| <u> </u> | dash Register                                                                      |                                                                    |               | Barcode         | De              | escription                    | UOM            | Q               | uantity          | Unit Price         | 2 Discour | nt Nett Price   | Total An | nt          | Add Points |       |  |  |
| ase      |                                                                                    | _                                                                  |               |                 |                 |                               |                |                 |                  |                    |           |                 |          |             |            | 6     |  |  |
| nrd      | Transactions #                                                                     | ^                                                                  |               |                 |                 |                               |                |                 |                  |                    |           |                 |          |             |            |       |  |  |
| <u>_</u> | Point of Sale Entry                                                                |                                                                    |               |                 |                 |                               |                |                 |                  |                    |           |                 |          |             |            |       |  |  |
| v.o      | Control Point of Sale                                                              |                                                                    |               |                 |                 |                               |                |                 |                  |                    |           |                 |          |             |            |       |  |  |
| Vent     | Ticket History                                                                     |                                                                    |               |                 |                 |                               |                |                 |                  |                    |           |                 |          |             |            |       |  |  |
| <u>۽</u> | Point Of Sale                                                                      |                                                                    |               |                 |                 |                               |                |                 |                  |                    |           |                 |          |             |            |       |  |  |
| E.       | Print Product Tags                                                                 |                                                                    |               |                 |                 |                               |                |                 |                  |                    |           |                 |          |             |            |       |  |  |
| S        |                                                                                    | _                                                                  |               |                 |                 |                               |                |                 |                  |                    |           |                 |          |             |            |       |  |  |
| Alddr    | Register #                                                                         | ^                                                                  |               |                 |                 |                               |                |                 |                  |                    |           |                 |          |             |            |       |  |  |
| S        | 🔝 Warehouse Register                                                               |                                                                    |               |                 |                 |                               |                |                 |                  |                    |           |                 |          |             |            | ~     |  |  |
| S        | Reward Points Register                                                             | >                                                                  |               |                 |                 | Salas Amet                    |                | Cales Patrons A |                  |                    |           |                 |          |             |            |       |  |  |
| ٩        | t A Dayment Means                                                                  |                                                                    |               |                 |                 |                               | Sales Ame      |                 | Suits rectains A |                    |           | -               |          |             |            |       |  |  |
| orts     |                                                                                    |                                                                    |               | * *             | Paymen          | it means                      | An             | lount           | ~                |                    | Total Qty | 0               | Total Ar | nt          |            |       |  |  |
| Rep      |                                                                                    |                                                                    |               |                 |                 |                               |                |                 |                  |                    | Total Tax |                 | Discou   | int:        |            |       |  |  |
| -        |                                                                                    |                                                                    |               |                 |                 |                               |                |                 |                  |                    |           |                 |          |             |            |       |  |  |
| Doard    |                                                                                    |                                                                    |               |                 |                 |                               |                |                 | ~                | Gra                | and Total |                 |          |             |            |       |  |  |
| Dashi    | Cash Received Change A                                                             |                                                                    |               |                 |                 |                               | nount          |                 |                  |                    |           |                 |          |             |            |       |  |  |
|          | Recall Sales History Customer Sales St F Cosh Rook iff Voucher Stock Close POS Pay |                                                                    |               |                 |                 |                               |                |                 | Day Drint        | Hold Create        | Lock      | Delet           | -        |             |            |       |  |  |
|          |                                                                                    |                                                                    | (Ctrl R)      | Sales History   | (F7)            | (F9)                          | (Ctrl T)       | (Ctrl G)        | (F10)            | (Ctr               | 10)       | (F5) (F3)       | (Ctrl N) | (Ctrl F12)  | (F4)       | 5     |  |  |
|          |                                                                                    |                                                                    |               |                 |                 | 1.47                          | Burndamundamud | 1.1.4           |                  |                    |           |                 |          |             |            | _     |  |  |

 Select "Deposit" or "Withdrawal", enter the amount and click on "OK" button.

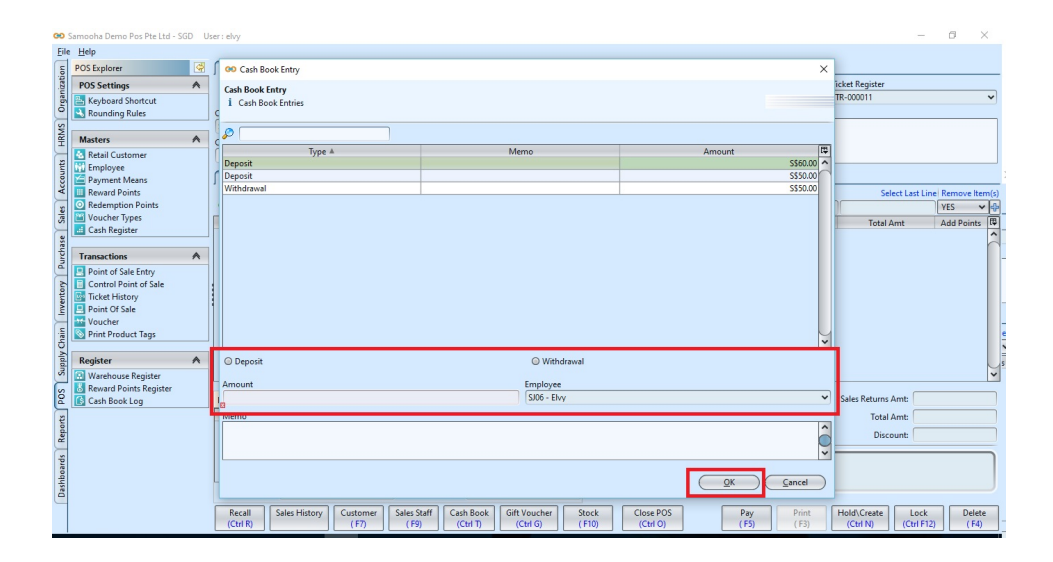